# eGlobal Order

--操作手册

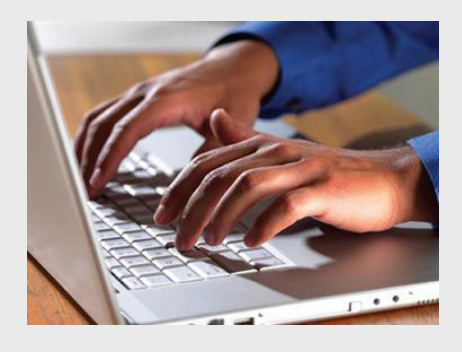

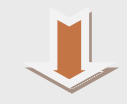

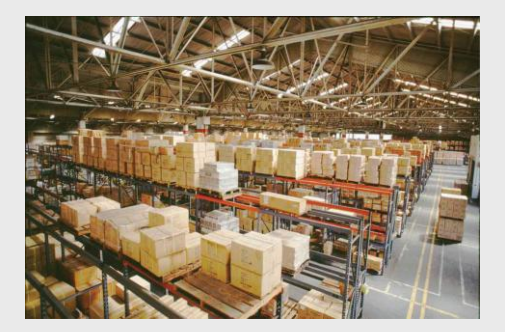

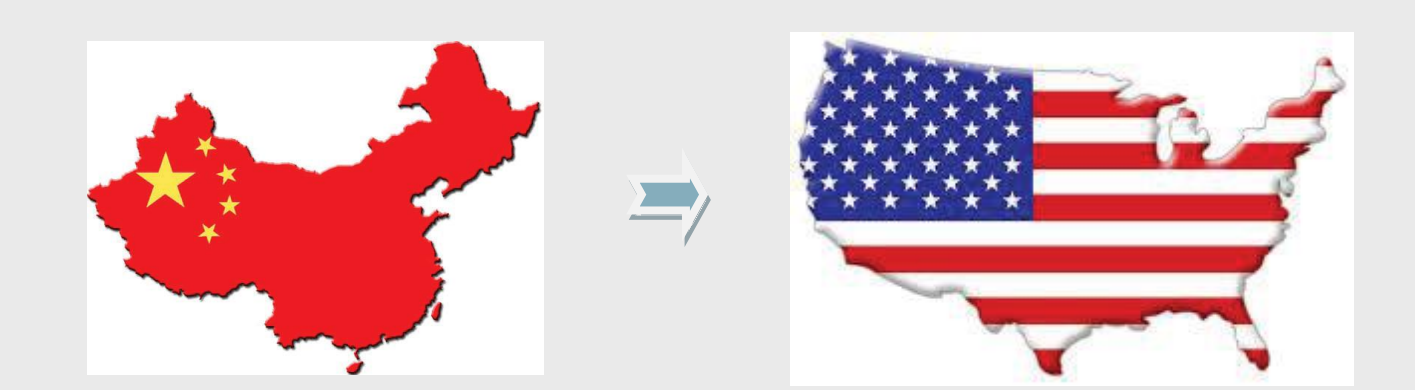

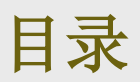

| 1.简介         | 3  |
|--------------|----|
| 2.简要流程       | 4  |
| 3.网站注册操作截图   | 5  |
| 4.转运您的货物     | 10 |
| 5.上传您的产品     | 11 |
| 6.发运订单       | 12 |
| 7.EGO 的优势和承诺 | 12 |

1.简介

eGlobalOrder (eGO) 是 eBay 用户在美国设立海外仓储和订单派送的最佳选择。您的订单 将在一个工作日内处理完毕,并将在一至三天内送达您在美国的客户手中。

eGO 充分整合了 eBay 的 Selling Manager Pro 功能,让您可以满足 eBay DSR 系统的新的发货要求。这将帮助您在 eBay 获得更多好评和更高的排名。您订单的在线跟踪和发货信息会出现在您的 Selling Manager Pro 帐户里。

eGO 服务是由两家全球订单履行业先驱——中国的 4PX 和美国的 Webgistix 合作创办的。如 果您考虑在美国开展规模化业务, eGO 是贵公司的最佳选择。

## 2.简要流程

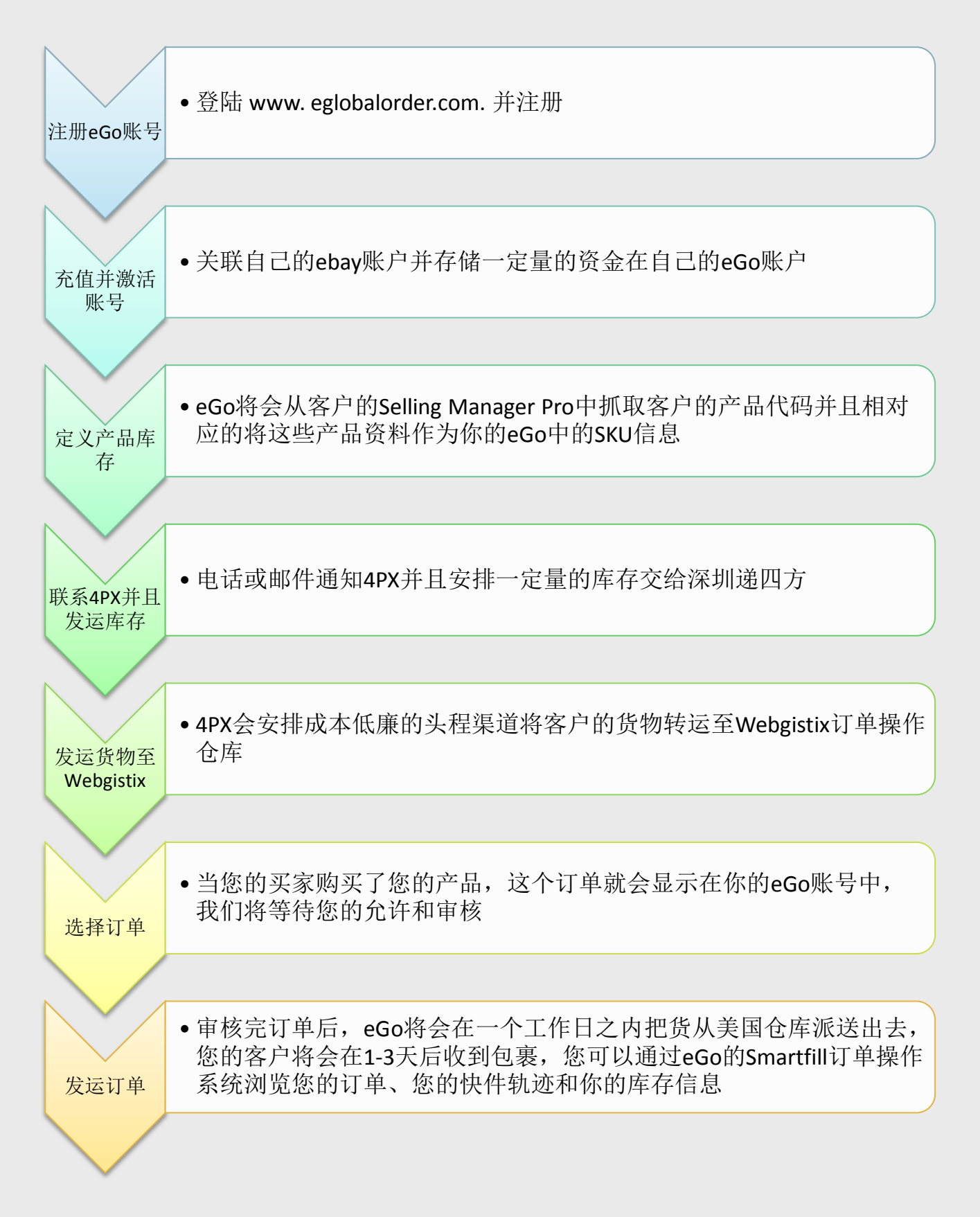

## 3.网站注册操作截图

浏览并在 www.eglobalorder.com 中注册

| https://www.eglobalorder.com/-360安全流活着3.2 正式版 文件の 査書(2) 衣服(8) 称户(3) 工具の 有助(6) ニ                                                                                                    | - 8    |
|----------------------------------------------------------------------------------------------------|--------|
| <ul> <li>         ◆ ○ ③ ◆ 合 ① ○ ◆ ○          Fhttps://www.eglobalorder.com/         ○ ● ▼ ○      </li> <li>         Fhttps://www.eglobalorder.com/         ○ ● ▼ ○      <li>         File           ○ ● ▼ ○      </li> </li></ul> | Q      |
| 💩 boyer23@163.co 🎔 添加 🔹 🕞 音度 🟮 网始大全 🗍 免弱杀毒 🐉 Google 翻译 🤲 休闲游戏 🗋 玩趣欢场 🏠 在线翻译 在线翻译在线测典 🔉 🏂 排打开 頂 翻译 + @ 齐道 + >> 義概要 + @                                                                                                    | 实用工具   |
| 1 D https://www.eglobalorder * +                                                                                                    | 000    |
|                                                                                                    |        |
| eGlobalOrder e全球订单 Weights.And<br>eAth PX Partnership<br>eGlobalOrder e全球订单 Choose language: [English] (中文)                                                                                                    |        |
| Welcome to eGlobal Order!                                                                                                    |        |
|                                                                                                    |        |
| eGlobal Order (eGO) is the best choice for overseas warehousing and shipping in the United States. eGO was developed                                                                                                    |        |
| exclusively for global eBay sellers like you who sell to U.S. buyers. Your orders will be shipped within one business day,                                                                                                    |        |
| and will reach your U.S. customers within one to three days.                                                                                                    |        |
| eGO is fully integrated with eBay's Selling Manager Pro, and allows you to meet the new Shipping component of eBay's                                                                                                    |        |
| Detailed Seller Ratings (DSR) system. This will help you earn more positive feedback and higher rankings in eBay.                                                                                                    |        |
| Tracking and shipping information for your orders appears inside your Selling Manager Pro Account.                                                                                                    |        |
| The eGO service was created as a result of a pathership between 4PX in China and Webbishi in the United States both                                                                                                    |        |
| global order fulfillment leaders. If you are serious about building a large business in the United States, eGO is a good fit for                                                                                                  |        |
| your company.                                                                                                    |        |
|                                                                                                    |        |
| How eGO Works                                                                                                    |        |
| 1. Set up 60 account 2. Send inventory to 4PX in China 3. 4PX sends inventory to 600 in U.S.                                                                                                    |        |
|                                                                                                    |        |
|                                                                                                    |        |
|                                                                                                    | Q 100% |

T,

点击"Click here to register NOW!".

| 🧟 https://www.eglobalorder.com/signup/login.aspx?ReturnUrl=%2fsignup%2fDefault.aspx&AspxAutoDetectCookieSupport=1 - 360安全 | 全浏 文件(P)查看(V) 收藏(B) 帐户(U) 工具(D) 帮助(H) 兰 – 弓 ×                                                                                         |
|----------------------------------------------------------------------------------------------------|----------------------------------------------------------------------------------------------------|
| 🖕 🔶 o 🔇 🌩 🏠 😳 o 👻 o 🕞 https://www.eglobalorder.com/signup/login.aspx?ReturnUrl=%2fsignup%2                                | 2fDefault.aspx&AspxAutoDete 🧔 🍙 🗸 📴 📓 电子商务类英文操作 💽                                                                                     |
| 同説 制述 学 に 刷新 主火 秋夏 ガス 周                                                                                                   | 「翻译 在线词典                                                                                                    |
| Fittps://www.eglobalorder ×      9                                                                                        |                                                                                                    |
|                                                                                                    | 送择语言:[English][中文]<br>#\$\$\$:#<br>\$\$\$ (English][中文]<br>\$<br>\$<br>\$<br>\$<br>\$<br>\$<br>\$<br>\$<br>\$<br>\$<br>\$<br>\$<br>\$ |
|                                                                                                    | 😝 💽 🗊 🗸 Tig 🔁 中 🌙 🤊 🕅 🛎 🖌                                                                                                    |

#### 输入你的全名和邮箱地址,点击"建立用户"

客户注册主页

点击"卖家信息"

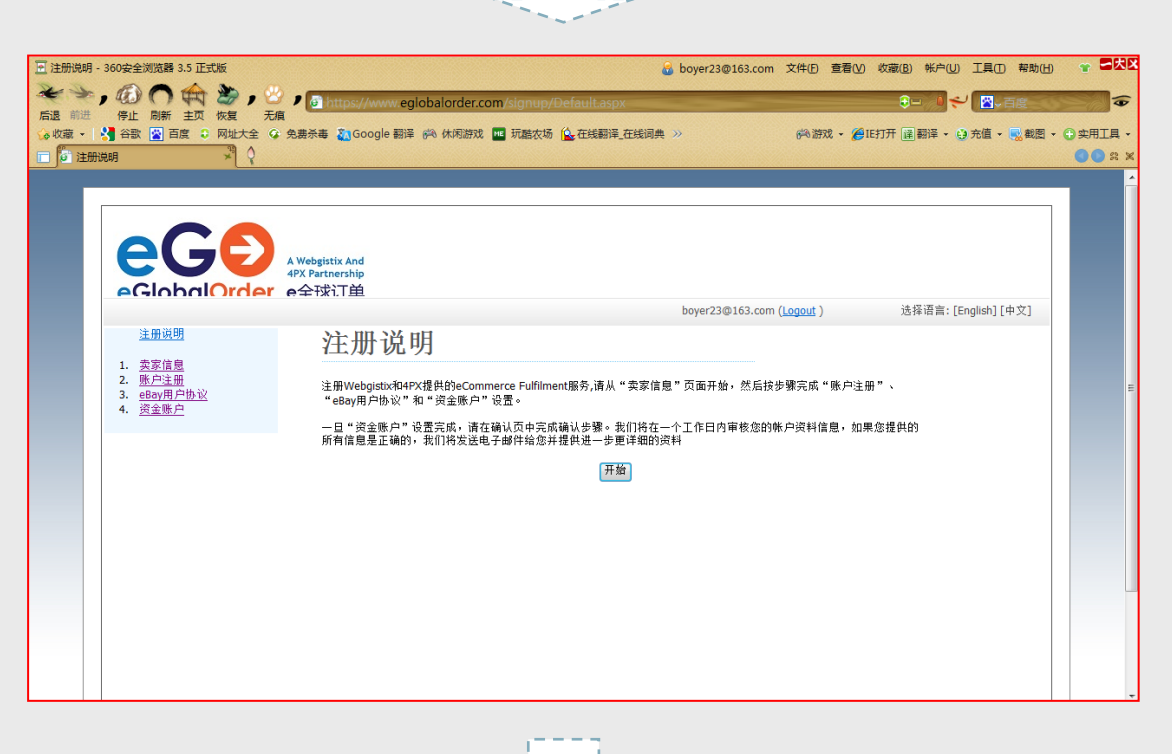

| 🔄 卖家信息 | - 360安全浏览器 3.5 正式版                                                                                                    |                                   | 🔒 b                            | oyer23@163.com 文件①               | 查看(V) 收藏(B) 帐户(U) 工具(I) 帮助 | 助田) 👕 🗖 🕏 |
|--------|----------------------------------------------------------------------------------------------------|-----------------------------------|--------------------------------|----------------------------------|----------------------------|-----------|
| * >    | , @ 🔿 🚓 🍃 , 🛙                                                                                                    | 3 De https://www.eglobalorder.com | /signun/stens/seller-info.asny |                                  |                            |           |
| 后退前进   | 停止 刷新 主页 恢复 无                                                                                                    | 滇                                 |                                |                                  |                            |           |
|        |                                                                                                    | 🔉 免费杀毒 🌇 Google 翻译 🎮 休闲游戏 🍱       | 机酷农场 🔂 在线翻译_在线词典 >>            | 66.0-63                          | 戏 🔹 🏉 IE打开 達 翻译 👻 充值 🔹 🔜 蜀 | ◎ ● 二月 ·  |
|        |                                                                                                    | A Mich shado As d                 |                                |                                  |                            | 26 .      |
|        |                                                                                                    | 4PX Partnership                   |                                |                                  |                            |           |
|        | eGlobalOrder                                                                                                    | e全球订单                             |                                |                                  |                            |           |
|        | 12 m 12 BB                                                                                                    |                                   | b                              | oyer23@163.com ( <u>Logout</u> ) | ) 选择诺言:[English][甲义]       |           |
|        | <u>注册识明</u>                                                                                                    | 卖家信息                              |                                |                                  |                            |           |
|        | <ol> <li><u>卖家信息</u></li> <li>账 由注血</li> </ol>                                                                                                    |                                   |                                |                                  |                            |           |
|        | 2. <u>my 生加</u><br>3. <u>eBay用户协议</u>                                                                                                    | 请只输入英文<br>名:                      |                                |                                  |                            |           |
|        | 4. <u><u><u><u></u><u></u><u><u></u><u></u><u><u></u><u></u><u></u><u><u></u><u></u><u></u><u></u><u></u><u></u><u></u><u></u><u></u></u></u></u></u></u></u> | 姓:                                |                                |                                  |                            |           |
|        |                                                                                                    | eBay 胜号:                          |                                |                                  |                            |           |
|        |                                                                                                    | 目前使用的物流商:                         |                                |                                  |                            |           |
|        |                                                                                                    | 公司名:                              |                                |                                  |                            |           |
|        |                                                                                                    | 国家:                               |                                |                                  |                            |           |
|        |                                                                                                    | 街道地址1:                            |                                |                                  |                            |           |
|        |                                                                                                    | 街道地址2:                            |                                |                                  |                            |           |
|        |                                                                                                    | 城市:                               |                                |                                  |                            |           |
|        |                                                                                                    | 州/省:                              |                                |                                  |                            |           |
|        |                                                                                                    | 邮政编码:                             |                                |                                  |                            |           |
|        |                                                                                                    | 电话号码:                             |                                |                                  |                            |           |
|        |                                                                                                    | 电子邮箱:                             |                                |                                  |                            |           |
|        |                                                                                                    | 主要销售产品:                           |                                |                                  |                            |           |
|        |                                                                                                    | 产品种类数里:                           | <b>•</b>                       |                                  |                            |           |
|        |                                                                                                    | 每月订单数:                            | · ·                            |                                  |                            |           |
|        |                                                                                                    |                                   | ·                              |                                  |                            |           |

输入您的基本资料并保存

| 点击'              | "账户设置"                                                                   |                                                                                                    |     |
|------------------|--------------------------------------------------------------------------|----------------------------------------------------------------------------------------------------|-----|
| ₩ 账户设置           | - 360安全浏览器 3.5 正式版                                                       | 🔒 boyer23章163.com 文件(日 查看)(3) 收藏(8) 帐户(1) 工具(1) 帮助(1) 🐨 🗲                                            | 大区  |
| * >              | , @ 🔿 🚓 🖢 , 🛙                                                            | ・<br>・<br>・<br>・<br>・<br>・<br>・<br>・<br>・<br>・<br>・<br>・<br>・<br>・                                   |     |
| 后退前进<br>合收藏 -    | 停止 刷新 主页 恢复 无<br>谷歌 ☆ 百度 ○ 网址大全                                          | 県<br>全 先表赤毒 🌇 Google 翻译 🎮 休闲游戏 🔤 玩能衣场 🏠 在线翻译 在线词典 → 💫 約2 游戏 → 🏉 旧打开 (注) 翻译 → (注) 充値 → 🔜 載燈 → ① 字用工 I | L - |
| <b>□ få</b> i ⊮≓ |                                                                          | :00                                                                                                  | ×   |
|                  | eGlobalOrder                                                             | A Webgistix And<br>4FX Partnership<br>6全7球プロ自                                                        |     |
|                  |                                                                          | boyer23@163.com ( <u>Logout</u> )     选择语言: [English] [中文]                                           | 11  |
|                  | <u>注册说明</u><br>                                                          | 账户设置                                                                                                 | 11  |
|                  | 1. <u> </u>                                                              | 诸先填写卖家信息                                                                                             |     |
|                  | 4. <u>资金账户</u>                                                           | 1. 物流包装条:每个订单包裹中的物流包装条将包含您的eBay卖家用户名和电子邮件地址;                                                         |     |
|                  |                                                                          | 2. 缺货订单: 如果您的订单缺货,我们会保留您缺货的订单, 如一旦有新的库存, 我们将优先处理您的缺货订单;                                              | E   |
|                  |                                                                          | 3. 电子邮件:有关出货、库存、缺货、未处理订单(比加因无效地址造成的)的电子邮件将会发送到您在卖家信息页面所<br>提供的电子邮箱中。                                 |     |
|                  |                                                                          | 4. 我们应如何处理您的退货?:2                                                                                    |     |
|                  |                                                                          | 5. 我们应如何处理损坏的退货 Webgistix将会处理遗货 →                                                                    |     |
|                  |                                                                          | 6. 愈如何传送库存(SKU)信息?:                                                                                  |     |
|                  |                                                                          |                                                                                                    |     |
|                  |                                                                          | Save D.ň                                                                                             | -   |
|                  |                                                                          |                                                                                                    |     |
|                  |                                                                          |                                                                                                    | -   |
| 选择比              | 比较适合您要求的                                                                 | 的处理退件等事宜选项                                                                                           |     |
| E eBay用户         | 中协议 - 360安全浏览器 3.5 正式版                                                   | 🤯 boyer23@163.com 文件(E) 蓋覆(V)                                                                        | XX  |
| 后退前进             | 代金 (1) (1) (1) (1) (1) (1) (1) (1) (1) (1)                               | 🧤 🙆 https://www.egiobalorder.com/signup/steps/ebay-user-consent.aspx                                 | 6   |
| ☆ 收藏 ▼           |                                                                          | : 免患赤毒 🎦 Google 翻译 🔅 休闲游戏 🔤 玩脑农场 🏠 在线翻译,在线网类 >> 🧰 約 約 次 🎾 正打开 🖳 翻译 🔹 身 充值 🔍 戦烈 モ 🛈 実用工目              | • * |
|                  |                                                                          | A Webgistix And<br>4RX Partnership<br>命全球订直<br>加加2巻162 com ( nomet ) 注意语言: [English] [計算]            | -   |
|                  | 注册说明                                                                     | object/2012/00.00mi (Magaza ) 2012/14年in [Englishi][#火]                                              |     |
|                  | 1. <u>卖家信息</u><br>2. <u>账户注册</u><br>3. <u>eBay用户协议</u><br>4. <u>词全账户</u> | eday用户协议                                                                                             |     |
|                  |                                                                          | Webgistix可以通过API自动下载eBay上的订单信息和产品信息,并更新订单状态和库存量。允许 Webgistix通过eBay API进                              | 41  |

Webgistix可以通过API自动下载eBay上的订单信息和产品信息,并更新订单状态和库存量。允许 Webgistix通过eBay API进 入你的eBay账户,请点击下面的链接返回eBay。一旦eBay协议步骤完成,您将会返回本网站。

点击 eBay 用户协议,并且与您的 eBay 账户相关联

点击此处完成eBay用户协议: eBay用户协议

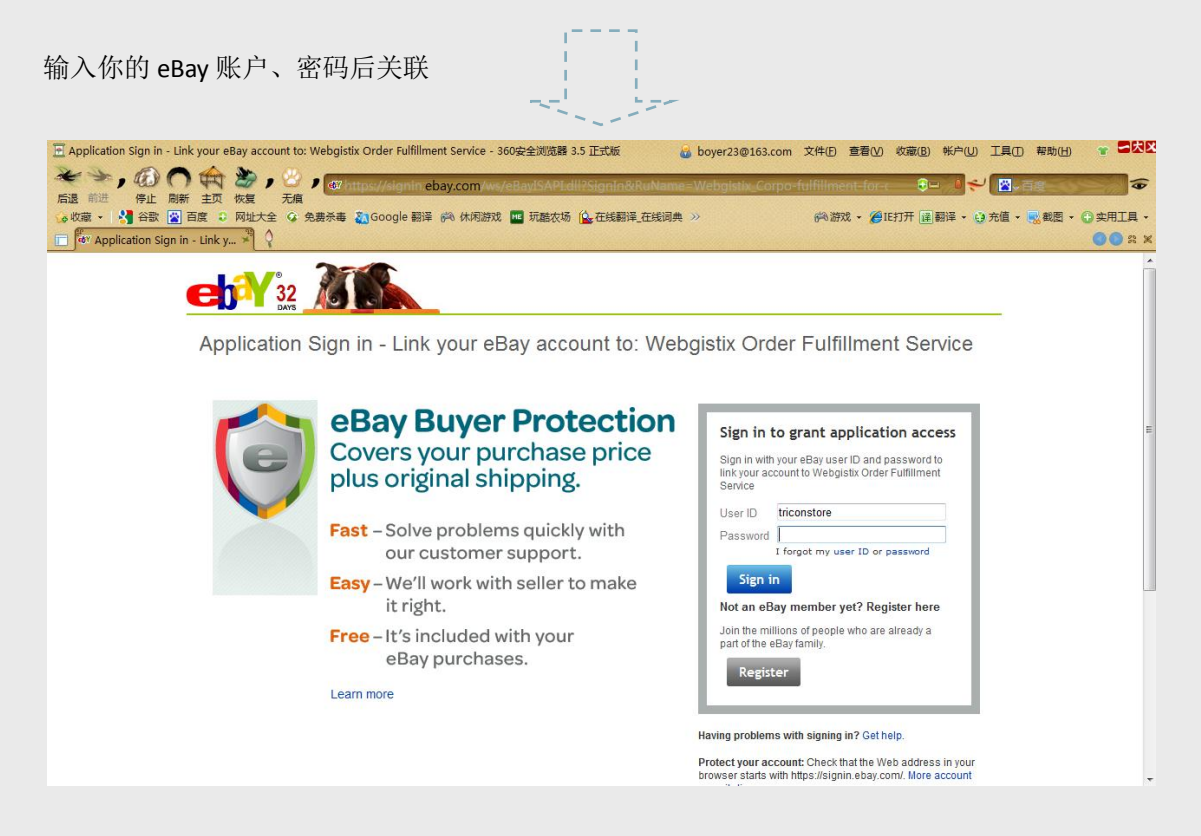

点击"资金账户"并预付 1000 美金

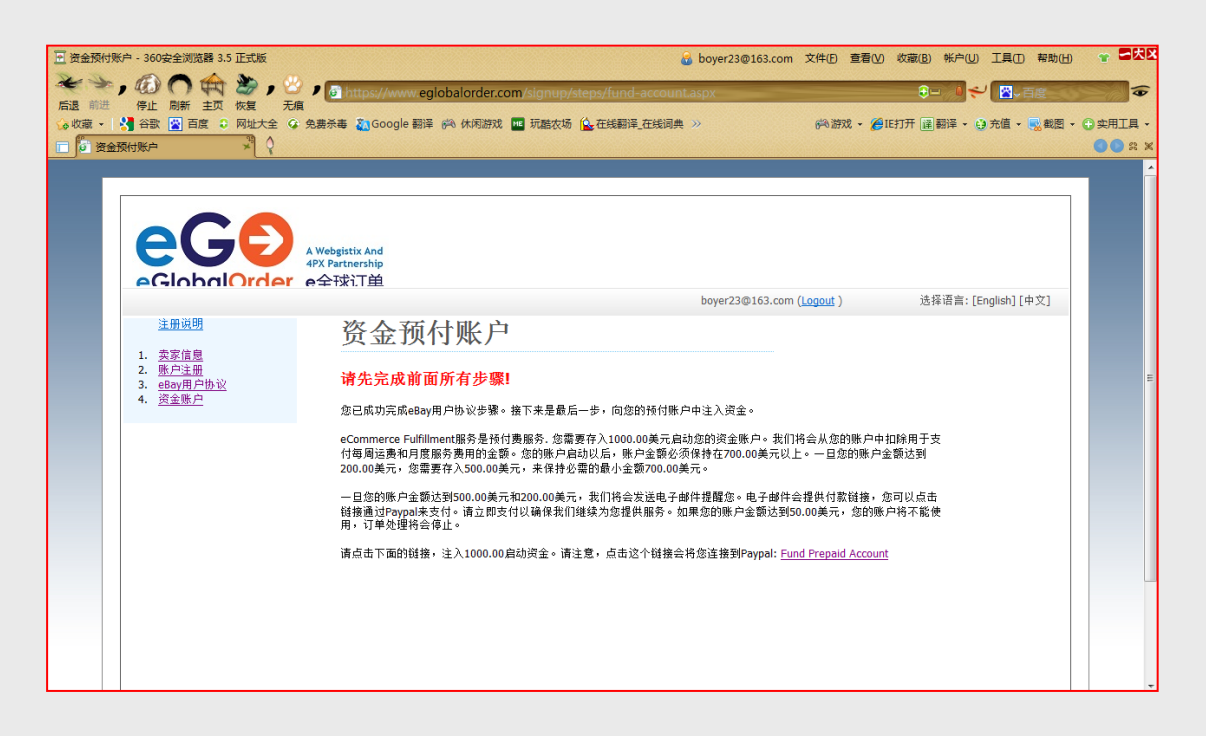

点击"fund prepaid account"后会连接到您的 PayPal 账户 ,并充值 1000 美金 做完上述步骤后,您就可以操控您的 eGo 账户了

# 在使用美国仓储前,需要做以下步骤 登陆您的 ebay 账户并且进入"Selling Manager Pro"

| 选打  | 圣"in | vent | orv" |
|-----|------|------|------|
| × 1 |      | venu | U y  |

| E My eBay Selling Manager Pro pro | duct Inventory for tricon                    | tore - 360安全浏览器 3.         | .5 正式版                         | 2                | boyer23@     | 163.com     | 文件(E) 查看      | i(V) 收藏(B)       | WP(U) I具(D)          | 帮助(山) 👕 🗖 🔀           |
|-----------------------------------|----------------------------------------------|----------------------------|--------------------------------|------------------|--------------|-------------|---------------|------------------|----------------------|-----------------------|
| 后退前进 停止 刷新 主页 也                   |                                              | ://k2b-bulk.ebay.co        | m/ws/eBayISAPI.dll?Sl          | MProProductIr    | nventory&    | ssPageNa    | ame=STRK:     | ME:ENLI          |                      |                       |
| 😪 收藏 🖌 🚼 谷歌 📓 百度 💿 🕅              | 网址大全 🕼 免费杀毒 🥈                                | Google 翻译 🙌 休闲             | 游戏 🚾 玩酷农场 🔔 在                  | 浅翻译_在线词典         | »            |             | 问游戏 -         | ℳIE打开 選問         | 開译 ▼ 😝 充值 ▼          | ■ 截图 • 🕀 实用工具         |
| 🔲 🌾 递四方速递                         | ★ 😽 My eBay Selling №                        | fanager 🗚 🔇                |                                |                  |              |             |               |                  |                      | <b>30</b>             |
|                                   |                                              |                            |                                |                  |              |             |               |                  |                      |                       |
| Activity Messages                 | Account Applica                              | tions 🚥                    |                                |                  |              |             |               |                  |                      |                       |
|                                   |                                              |                            |                                |                  |              |             | La            | st updated: No   | ov-22-10 01:45:16    | s PST * 🖨 Print  Help |
| -                                 |                                              |                            |                                |                  |              |             |               |                  |                      |                       |
| Summary                           | Selling Manage                               | r Pro: Inventory           |                                |                  |              |             |               |                  |                      |                       |
| ▼ Buy                             | Folder All Produ                             | cts (1) 🔻 Go Mana          | ge Folders                     |                  |              |             |               |                  |                      |                       |
| All Buying                        | Inventory: All ( 1                           | Products in All )          |                                |                  |              |             |               |                  |                      |                       |
| Watch                             |                                              |                            |                                |                  |              |             |               |                  |                      |                       |
| Active                            | Search Inventory                             |                            |                                | Product          | name 💌       |             |               |                  |                      |                       |
| Won                               | Status All (1)                               | <ul> <li>Search</li> </ul> | [ Hide search options   C      | lear ]           |              |             |               |                  |                      |                       |
| Didn't Win                        |                                              |                            |                                |                  |              |             |               |                  |                      |                       |
| Deleted                           | Product Invent                               | ory                        |                                |                  |              |             | Show A        | ll   Show Variat | tions   Show Temp    | olates   Customize    |
| Selling Manager Pro               | Product<br>Name                              | Custom Fo                  | older Available to<br>ame List | Scheduled        | Active       | Sold        | Unsold        | Success<br>Ratio | Avg Selling<br>Price | Last<br>Submitted     |
| Inventory (1)                     |                                              | ADDI E001 My E             | Producto 10                    | 0                | 0            | 0           | 0             | 0%               | \$0.00               |                       |
| Scheduled                         | AFFLLOOT                                     | AFFLEOUT WIYF              |                                | v                | v            | ~           |               | 0.0              | 30.00                |                       |
| Active                            | Select Action                                | ▼ Go                       |                                |                  | Sell Ag      | ain 🗌 🗖 🤇   | Create Produc | t Edit T         | emplate              | Update Quantity       |
| Chisola                           |                                              |                            |                                |                  |              | $\sim$      |               |                  |                      |                       |
| Awaiting Payment                  | Page 1 of 1                                  |                            |                                |                  |              |             |               |                  |                      |                       |
| Awaiting Shipment                 | Note: If you have ma<br>*Undates every 10 mi | ny templates to create,    | you can upload your inver      | tory from a .csv | or tab delin | nited file. |               |                  |                      |                       |
| Paid & Shinned                    | opulates every to m                          | lotes                      |                                |                  |              |             |               |                  |                      |                       |
| Shipping Labels                   |                                              |                            |                                |                  |              |             |               |                  |                      |                       |
| Archived                          |                                              |                            |                                |                  |              |             |               |                  |                      |                       |
| Reporting                         |                                              |                            |                                |                  |              |             |               |                  |                      |                       |
| Automation Preferences            |                                              |                            |                                |                  |              |             |               |                  |                      |                       |

## 点击 "Create product"

| My eBay Selling Manager Pro Creat     A     A     A     A     A     A     A     A     A     A | ate Product for triconstore - 360安全浏览器 3.5 正式版<br>の                                                                                           | ی boyer<br>eBayISAPI.dli?SMPCreateProduct&rc<br>التقدیلی (۲۰ کی کی کی کی کی کی کی کی کی کی کی کی کی  | 23@163.com 文件(E)<br>urrentpagenumber=       | 查看(V) 収蔵(B) 帐户(U)<br>1&SMInver ● 0 ← |                          |             |
|-----------------------------------------------------------------------------------------------|----------------------------------------------------------------------------------------------------|----------------------------------------------------------------------------------------------------|---------------------------------------------|--------------------------------------|--------------------------|-------------|
|                                                                                               | My eBay Selling Manager 3                                                                                                    |                                                                                                    | (1010-0-0-0-0-0-0-0-0-0-0-0-0-0-0-0-0-0-    | ≪ . 🍋 (C11) ( 🖅 K2) + . 🧿            | A DIR . COMPLET          | OO S X      |
| Summary                                                                                       | Selling Manager Pro: Inventory Produc                                                                                                    | t                                                                                                    |                                             |                                      |                          | · · · · · · |
| ▼ Buy                                                                                         | Create product                                                                                                    |                                                                                                    |                                             |                                      |                          |             |
| All Buying<br>Watch<br>Active<br>Won                                                          | Products help you keep track of inventory and co<br>Select Single product to create an i<br>Select Product with variations to c<br>Learn more | ists.<br>inventory product for a single item (example<br>reate an inventory product that includes mu | e: handbag).<br>Iltiple items with variatio | ons (example: T-shirts with o        | lifferent colors and siz | zes).       |
| Didn't Win<br>Deleted                                                                         | Product type<br>Single product                                                                                                    |                                                                                                    |                                             |                                      |                          |             |
| Selling Manager Pro Inventory (1)                                                             | Product with variations     Create Variations                                                                                                 |                                                                                                    |                                             |                                      |                          |             |
| Scheduled<br>Active<br>Unsold                                                                 | *Product name                                                                                                    | <ul> <li>Save in existing folder</li> <li>My Products </li> </ul>                                    |                                             |                                      |                          |             |
| Sold<br>Awaiting Payment                                                                      | Custom label (SKU)                                                                                                    | Save in new folder                                                                                   |                                             |                                      |                          |             |
| Awaiting Shipment Paid & Shipped Shipping Labels                                              | Avg unit cost<br>S                                                                                                    |                                                                                                    |                                             |                                      |                          |             |
| Archived<br>Reporting                                                                         | Qty available to list                                                                                                    |                                                                                                    |                                             |                                      |                          |             |
| Automation Preferences<br>Marketing Tools                                                     | Restock alerts and notes (ontional)                                                                                                    |                                                                                                    |                                             |                                      |                          |             |
| ▼ Organize                                                                                    |                                                                                                    | Notes:                                                                                               |                                             |                                      |                          |             |

创建您的产品及相关信息

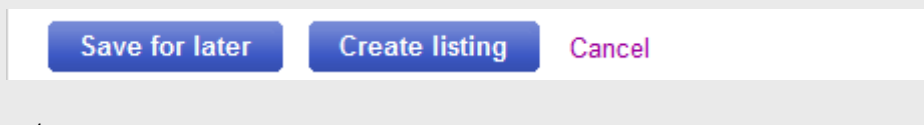

点击"Save for later"

登陆你的 eGO 账户,选择产品管理中的库存查询,就能看到您在 ebay 创建的产品信息了,

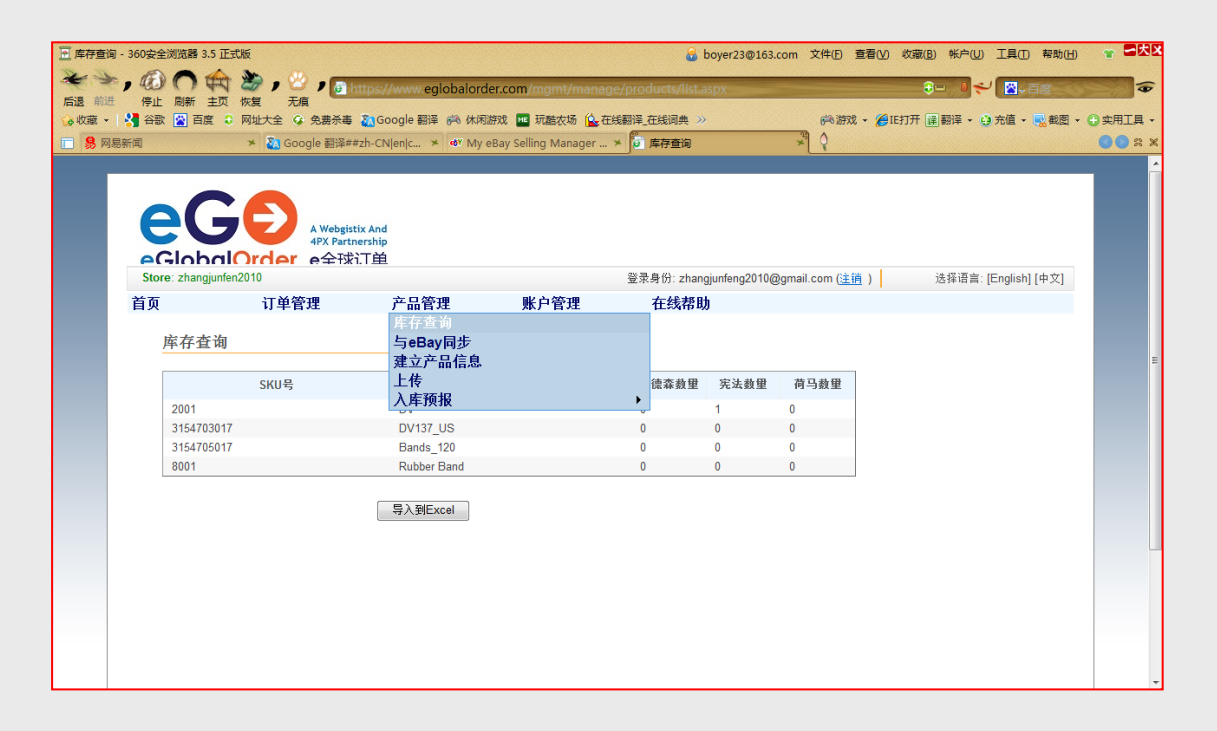

eGo会自动抓取您Selling Manager Pro中的产品ID

## 4.转运您的货物

- 当您的eGo账户被审核后,您将会收到一份认证邮件和4PX的联系方式,进入eGO操作系统,您 所有的SKU都会显示出来。如若有任何问题,请及时联系4PX;
- 当你的SKU都已经在EGO设置好后,联系4PX讨论如何转运至4PX;
- 转运货物给4PX之前,创建入库预报给4PX;
- 当4PX收到您的货物后,将会显示在您的EGO账户上;
- 迁出后4PX将会创建一个入库预报给Webgistix;
- 当Webgistix收到您的货物后,信息将会在EGO管理系统的ASN界面查询到到货情况。

| My eBay Selling Manager Pro proc | duct Inventory for tricons                    | itore - 360安全该              | ·  览器 3.5 正式版            |                    | 8               | boyer23@     | 163.com     | 文件(1) 查     | 看( <u>V)</u> 收藏( <u>B</u> ) | 帐户(U) 工具(D)          | 帮助(山) 👕            |    |
|----------------------------------|-----------------------------------------------|-----------------------------|--------------------------|--------------------|-----------------|--------------|-------------|-------------|-----------------------------|----------------------|--------------------|----|
|                                  | 🌌 ) 💟 ) 🐠 http                                | ://k2b-bulk. <mark>e</mark> | bay.com/ws/el            | BayISAPI.dll?SN    | APProductInve   | entory&ss    | PageNa      | me=STRK:N   | AE:LNLK                     | Ə 🛛 🗲  🖾             | 百度                 | 1  |
| 小山山 一一一一 同新 主人 1%                | 《夏 》 八月<br>御小大全 (2) 免费杀毒 🌋                    | Google 翻译 @                 | 🗟 休闲游戏 📧                 | 玩酷灾场 🙆 在线          | 調译 在线词典 🔅       | »            |             | (学) 許双之     | • 🔏 IE打开 🖼 🗃                | 雅 • 🙃 充信 •           | ■ 截图 - ● 空用        | ΤД |
|                                  |                                               | CNienic *                   | P<br>My ARay Solli       | ng Manager         |                 |              |             | 0           |                             |                      |                    | 22 |
| 20 P3:03/1140                    | - 000gie 2014-**211                           | civilence.                  | or wy obdy sem           | ng manager >       | ( HIDEN         |              |             |             |                             |                      |                    |    |
| Summary                          | Selling Manage                                | r Pro: Inven                | tory                     |                    |                 |              |             |             |                             |                      |                    |    |
| ▼ Buy                            | Folder All Produ                              | cts (6) 🔻 Go                | Manage Folder            |                    |                 |              |             |             |                             |                      |                    |    |
| All Buving                       | Inventory: All ( 6 )                          | Products in All )           |                          |                    |                 |              |             |             |                             |                      |                    |    |
| Watch                            |                                               |                             |                          |                    |                 |              |             |             |                             |                      |                    |    |
| Active                           | Search Inventory                              |                             |                          |                    | Product r       | name 🔻       |             |             |                             |                      |                    |    |
| Won                              | Status All (6)                                | ▼ Se                        | arch [ Hide se           | arch options   Cle | ear]            |              |             |             |                             |                      |                    |    |
| Didn't Win                       |                                               |                             |                          |                    |                 |              |             |             |                             |                      |                    |    |
| Deleted                          | Product Invent                                | ory                         |                          |                    |                 |              |             | Show        | All   Show Variat           | ions   Show Temp     | olates   Customize |    |
| Selling Manager Pro              | Product                                       | Custom                      | Folder                   | Available to       | Scheduled       | Active       | Sold        | Unsold      | Success                     | Avg Selling<br>Price | Last<br>Submitted  |    |
| Inventory (6)                    |                                               |                             | Mu Deeduate              | 10                 | 0               | 0            | 0           | 0           |                             | ¢0.00                | oublinttou         |    |
| Scheduled                        | APPLEOUT                                      | APPLE001                    | Wy Products              | 10                 | U               | U            | U           | U           | 0%                          | \$0.00               |                    |    |
| Active                           | test01                                        | test01                      | My Products              | 10                 | 0               | 0            | 0           | 0           | 0%                          | \$0.00               |                    |    |
| Unsold                           | test02                                        | test02                      | My Products              | 10                 | 0               | 0            | 0           | 0           | 0%                          | \$0.00               |                    |    |
| Sold                             |                                               | 1                           | M. Decidente             | 40                 | 0               | 0            |             | •           | 08/                         | ¢0.00                |                    |    |
| Awaiting Payment                 | testu2                                        | testuz                      | Wy Products              | 10                 | U               | U            | U           | U           | 0%                          | \$0.00               |                    |    |
| Paid & Shinned                   | test03                                        | test03                      | My Products              | 10                 | 0               | 0            | 0           | 0           | 0%                          | \$0.00               |                    |    |
| Shipping Labels                  | est04                                         | test04                      | My Products              | 10                 | 0               | 0            | 0           | 0           | 0%                          | \$0.00               |                    |    |
| Archived                         | Calent Antion                                 | _                           | 60                       |                    |                 | Sell Ag      | ain         | Create Prod | uct Edit T                  | emplate              | Update Quantity    | 1  |
| Reporting                        | Select Action                                 | •                           |                          |                    |                 |              |             |             |                             |                      | ,, <u>.</u> ,      | 1  |
| Automation Preferences           | Page 1 of 1                                   |                             |                          |                    |                 |              |             |             |                             |                      |                    |    |
| Marketing Tools                  | Note: If you have ma<br>*Updates every 10 min | ny templates to<br>nutes    | create, you can <b>u</b> | pload your invent  | ory from a .csv | or tab delim | nited file. |             |                             |                      |                    |    |
| ▼ Organize                       |                                               |                             |                          |                    |                 |              |             |             |                             |                      |                    |    |

## 5.上传您的产品

在Webgistix没有收到您的库存之前,您是无法安排操作您的订单的,您可以通过4PX了解到预估的大致期限。

• 当Webgistix收到您的库存并且您的账户被审核后,您的销售订单就会自动的上传至EGO管理系统,这时您有以下两种选择:

a. 通过Webgistix完成您的订单

b. 自己发运货物,并且删除已经被EGO自动抓取的订单,进入"订单管理"点击订单序号, 在最底下点击"删除"。

| 青 - 360安全浏览器 3.5 正式版    |                                                                                       |                     | 🔒 boyer23@            | ◎163.com 文件(E) 查看(V) 4 | 牧藏(B) 帐户(U) 工具(T) 帮助(b | Ð     |
|-------------------------|---------------------------------------------------------------------------------------|---------------------|-----------------------|------------------------|------------------------|-------|
| , @ 🔿 숙 🍃 ,             | 😕 🌶 📑 https://www.eglobalor                                                           | der.com/mgmt/manage | orders/view.aspx?orde | erid=2983762           | - ● ◆ 💁 - 百度           | 3     |
| 停止 刷新 主页 恢复 ○ 百度 ○ 回い大全 | 无痕                                                                                    | 副約8 网 研想发扬 (鱼石)     | 調達 在纬词曲 >>            | (編) (結78) 🔹 🎾 IE#      | 日本 同期後・ 自 奈信・ 副 都岡     | - • ± |
|                         |                                                                                       |                     |                       | 0 0 00000              |                        | G     |
| ****                    |                                                                                       | 此立空道                |                       |                        |                        |       |
| 自火 利4                   | 半官注 广而官注                                                                              | 账户官注                | 任线带助                  |                        |                        |       |
| Orders > 2983762        |                                                                                       |                     |                       |                        |                        |       |
| 订单详情                    |                                                                                       |                     |                       |                        |                        |       |
|                         |                                                                                       |                     |                       |                        |                        |       |
| Webgistix订单编号:          | 2983762                                                                               |                     |                       |                        |                        |       |
| 参考号:                    | 160507751954,0                                                                        |                     |                       |                        |                        |       |
| Order Status:           | Shipped                                                                               |                     |                       |                        |                        |       |
| 采购人姓名:                  | Shiva Raju                                                                            |                     |                       |                        |                        |       |
| 电话号码:                   |                                                                                       |                     |                       |                        |                        |       |
| 电邮地址:                   | shivaraju@rocketmail.com                                                              |                     |                       |                        |                        |       |
| 发货地址:                   | Shiva Raju<br>880 Wigwam Pkwy<br>Ste 120<br>Henderson, NV 89014-6774<br>United States |                     |                       |                        |                        |       |
| 已批准?:                   | Yes                                                                                   |                     |                       |                        |                        |       |
| 货运方式:                   | Ground                                                                                |                     |                       |                        |                        |       |
| 备注:                     |                                                                                       |                     |                       |                        |                        |       |
| 项目                      |                                                                                       |                     |                       |                        |                        |       |
| SKL                     | J                                                                                     | 描述                  | 数里                    | 延期交货?                  |                        |       |
| 315470301               | 17                                                                                    | DV137 US            | 1                     | No                     |                        |       |

### 6.发运订单

当Webgistix收到你的货物后,会显示在EGO账户中,然后你就可以审核您的订单并且从EGO中发运出去;

• 进入订单管理界面,逐一确认并审核您需要从美国仓库发运出去的订单,Webgistix 将会在一个工作日之内将您的订单操作发运出去;

• 订单操作出去后,您的买家和您自己都会受到来自EGO的确认邮件,您还可以通过"订单管理" 界面查询到您的订单号码、运单号码和其他相关发运信息,同样的信息您也可以在您的Selling Manager Pro中查询的到。

#### 7.EGO 的优势和承诺

快速、准确、可靠是EGO服务的宗旨和基石,我们将会在收到订单后24小时之内准确的操作您的 订单,并能够让您全美国的买家在1-3天内收到快件,另外EGO将努力提供您想要给您客户的增 值服务方面的支持和信息,让您的生意利润最大化,营造一个充满竞争力、充满优势的电子商务 物流解决模式,EGO还有以下的派送承诺:

- •100%保证订单在24小时之内操作出库;
- •100%保证订单操作处理正确;
- 简单、正确、有公信力的结算;
- 简易的操作系统、操作流程,来保障您顺畅的处理您的订单。